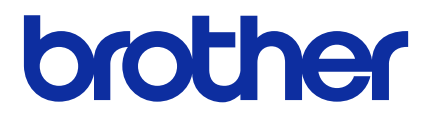

# Mass Deployment Tool

Brukermanual

NOR Versjon F

# Copyright

© 2019 Brother Industries, Ltd. Med enerett.

Informasjon i dette dokumentet kan endres uten forvarsel. Den omtalte programvaren i dette dokumentet leveres ifølge en lisensavtale. Programvaren kan bare kopieres eller brukes i samsvar med disse betingelsene. Ingen deler av denne publikasjonen kan reproduseres i noen form eller med noen metode uten skriftlig tillatelse på forhånd fra Brother Industries, Ltd.

# Varemerke

Brother er et varemerke eller registrert varemerke som tilhører Brother Industries, Ltd. Alle vare- og produktnavn for selskaper som vises på Brother-produkter, i relaterte dokumenter og annet materiale, er varemerker eller registrerte varemerker som tilhører disse respektive selskapene.

# Innholdsfortegnelse

| 1 Innføring                                          | . 1 |
|------------------------------------------------------|-----|
| 1.1 Oversikt                                         | . 1 |
| 1.2 Systemkrav                                       | . 2 |
| 1.3 Klargjøring                                      | . 2 |
| 2 Hovedfunksjonene til Mass Deployment Tool (GUI)    | . 3 |
| 2.1 Oppdatere enhetslisten                           | . 3 |
| 2.2 Sjekke enhetsvarslinger                          | . 5 |
| 2.3 Bruke utrullingsprofiler                         | . 6 |
| 2.3.1 Importere utrullingsprofiler                   | . 6 |
| 2.3.2 Eksportere utrullingsprofiler                  | . 7 |
| 2.4 Åpne Setting File Editor                         | . 7 |
| 2.5 Sende filer                                      | . 7 |
| 2.6 Sikkerhetskopieringsinnstillinger                | . 9 |
| 2.7 Stille inn passord                               | 11  |
| 3 Tilleggsfunksjonene til Mass Deployment Tool (GUI) | 12  |
| 3.1 Applikasjonsinnstillinger                        | 12  |
| 3.1.1 Konfigurer nettverksinnstillingene             | 12  |
| 3.1.2 Konfigurer innstillingene for enhetsoppdagelse | 13  |
| 3.1.3 Koble Mass Deployment Tool til BRAdmin         | 13  |
| 3.1.4 Programinformasjon                             | 13  |
| 3.2 Aktiver løsninger                                | 14  |
| 4 Kommandolinjegrensesnitt (CLI)                     | 15  |
| 4.1 Bruk av CLI i Mass Deployment Tool               | 15  |
| 4.2 Kommandoer og alternativer                       | 15  |
| 4.2.1 Kommandoer                                     | 15  |
| 4.2.2 Enhetsidentifikatorer                          | 20  |
| 4.2.3 Alternativer                                   | 20  |
| 4.2.4 Utrullingsprofil                               | 21  |
| 5 Opprette innstillingsfiler                         | 24  |
| 5.1 Innstillingsfiler                                | 24  |
| 5.2 JSON-filer                                       | 24  |
| 5.3 Opprette JSON-filer                              | 25  |
| 6 Setting File Editor                                | 26  |
| 7 Feilretting                                        | 29  |
| Tillegg                                              | 31  |
|                                                      |     |

# 1 Innføring

# 1.1 Oversikt

| Brot | her Mass Deployme | ent Tool         |                 |              |              |                |                 |         | - 🗆        |   |
|------|-------------------|------------------|-----------------|--------------|--------------|----------------|-----------------|---------|------------|---|
| ∎    | Send filer        |                  | <b>•</b>        |              |              |                |                 |         |            | * |
| ō    | Legg til enheter  | 📰 Konfigurer fil | 🔑 Angi enhets   | passord 🗘 Op | opdater      | Slette enheter |                 |         |            |   |
|      | Varsling          | IP-adrosso       | Modellnavn      |              |              |                | Innstillingsfil |         |            | _ |
|      | varsning          | IF-dulesse       | Wodelmawn       |              | Filnavn      | Nodenavn (kal  | Nodenavn (trå   | Kontakt | Plassering |   |
|      |                   | 0.0.00           | Brother MFC-J00 |              | Uspesifisert |                |                 |         |            |   |
|      | Fullført          | 1.0.0.0          | Brother MFC-J00 |              | Uspesifisert |                |                 |         |            |   |
|      | Feil              | 2.0.0.0          | Brother MFC-J00 |              | Uspesifisert |                |                 |         |            |   |
|      | Allerede angitt   | 3.0.0.0          | Brother MFC-J00 |              | Uspesifisert |                |                 |         |            |   |
|      | Feil              | 4.0.0.0          | Brother MFC-J00 |              | Uspesifisert |                |                 |         |            |   |
|      | Avbrutt           | 5.0.0.0          | Brother MFC-J00 |              | Uspesifisert |                |                 |         |            |   |
|      | Ikke støttet      | 6.0.0.0          | Brother MFC-J00 |              | Uspesifisert |                |                 |         |            |   |
|      | Ikke funnet       | 7.0.0.0          | Brother MFC-J00 |              | Uspesifisert |                |                 |         |            |   |
|      |                   | 8.0.0.0          | Brother MFC-J00 |              | Uspesifisert |                |                 |         |            |   |
|      |                   | 9.0.0.0          | Brother MFC-J00 |              | Uspesifisert |                |                 |         |            |   |
|      |                   | 10.0.0.0         | Brother MFC-J00 |              | Uspesifisert |                |                 |         |            |   |
|      |                   | 11.0.0.0         | Brother MFC-J00 |              | Uspesifisert |                |                 |         |            |   |
|      |                   | 12.0.0.0         | Brother MFC-J00 |              | Uspesifisert |                |                 |         |            |   |
|      |                   | 13.0.0.0         | Brother MFC-J00 |              | Uspesifisert |                |                 |         |            |   |
|      |                   | 14.0.0.0         | Brother MFC-J00 |              | Uspesifisert |                |                 |         |            |   |
|      |                   | 15.0.0.0         | Brother MFC-J00 |              | Uspesifisert |                |                 |         |            |   |

Mass Deployment Tool tilbyr et konfigurasjonsgrensesnitt for å gjøre det enklere å administrere en rekke Brotherenhetsinnstillinger og gir brukerne muligheten til å administrere flere USB- eller nettverkstilkoblede enheter uten å måtte installere noen ytterligere programvare. Verktøyet har to uavhengige grensesnitt:

- grafisk brukergrensesnitt (GUI)
- kommandolinjegrensesnitt (CLI)

Hovedfunksjonene til dette verktøyet er:

- administrere flere enheter med en utrullingsprofil som består av enhetsinformasjon eller innstillinger
- rulle ut innstillingsfiler til målenhetene
- hente innstillinger fra målenheter

Hvis du også bruker BRAdmin Professional 4, kan du koble Mass Deployment Tool til BRAdmin Professional 4 og bruke enhetsinformasjonen og applikasjonsinnstillingene:

- under første oppstart av Mass Deployment Tool
- i Mass Deployment Tools Applikasjonsinnstillinger > Driftsmodus

Hvis du vil ha mer informasjon, se 3.1 Applikasjonsinnstillinger.

Tiltenkte brukere av dette verktøyet er:

- forhåndssalgs- og ettersalgsteknikere
- installasjonsteknikere som installerer enhetene i kundemiljøer
- kanalteknikere som administrerer kundeenheter eksternt
- IT-administratorer hos sluttbrukerselskaper med sine egne enhetadministrasjonssystemer

### 1.2 Systemkrav

|                     | Windows 7 SP1 / Windows 8.1 / Windows 10 (32-biter og 64-biter) |  |  |  |  |
|---------------------|-----------------------------------------------------------------|--|--|--|--|
| Operativsystemer    | Nindows 11 (64-biter)                                           |  |  |  |  |
|                     | Windows Server 2012 eller senere (64-biter)                     |  |  |  |  |
| Tilleggsprogramvare | .NET Framework 4.7.2 eller senere                               |  |  |  |  |

# 1.3 Klargjøring

- 1. Last ned siste versjon av Mass Deployment Tool fra Brother support-nettstedet på support.brother.com.
- 2. Kopier innholdet i den nedlastede filen til ønsket mappe.

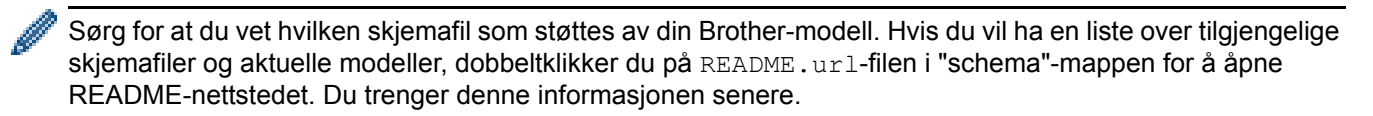

- 3. Gjør ett av følgende for å kjøre verktøyet:
  - Fra et grafisk brukergrensesnitt (GUI) Dobbeltklikk på MassDeploymentTool.exe-filen i mappen "MassDeploymentTool".

For brukere av BRAdmin Professional 4

- For å koble Mass Deployment Tool til BRAdmin og bruke enhetsinformasjonen og applikasjonsinnstillingene velger du Importer enhetslistedatabasen og programinnstillingene fra BRAdmin Professional 4. i dialogboksen som vises første gang du starter Mass Deployment Tool. Du kan koble sammen senere ved å gå til Applikasjonsinnstillinger > Driftsmodus.
- Hvis BRAdmin-applikasjonen er passordbeskyttet, må du skrive inn passordet.
- Fra et kommandolinjegrensesnitt (CLI) Åpne settingcmd.exe filen i "SettingCommand"-mappen ved hjelp av operativsystemets ledetekstfelt.

Vi anbefaler at du bytter standard påloggingspassord for å beskytte maskinen din mot uautorisert tilgang for sikker bruk av Mass Deployment Tool.

For mer informasjon om bytte av passord, se 2.7 Stille inn passord.

# 2 Hovedfunksjonene til Mass Deployment Tool (GUI)

Bruk det grafiske brukergrensesnittet (GUI) til Mass Deployment Tool til å:

- klargjøre og administrere utrullingsprofiler for flere Brother-enheter
- rulle ut innstillinger eller sende instruksjoner til flere Brother-enheter ved hjelp av utrullingsprofiler
- endre innstillingene til Mass Deployment Tool

### 2.1 Oppdatere enhetslisten

Ingen enheter vises ved oppstart. Søk etter målenheter først, og legg dem deretter til i listen:

 Klikk på Legg til enheter-knappen for å vise listen over enheter på Legg til enheter-skjermbildet. Hvis du bruker BRAdmin-databasen, vises enhetslisten med Smartfiltre (inneholder enhetene som oppfyller filtreringskriteriene dine) og Grupper (inneholder enhetene du har angitt) i venstre rute. Hvis du vil ha mer informasjon om smartfiltre, kan du se Brukermanualen til BRAdmin Professional 4.

| Ŷ | Oppdater    |                        |            | Søk          |             |
|---|-------------|------------------------|------------|--------------|-------------|
|   | Nodenavn    | Modellnavn             | IP-adresse | Serienummer  | MAC-adresse |
|   | BRN3C2AF41  | Brother FAX-L2 N       | 40.5       | X12345E7N( 8 | :13:24:D0   |
|   | BRN30055CB  | Brother MFC-L DW       | 50.51      | E73361C6J2   | :B5:59:0A   |
|   | BRN30055C7. | Brother MFC-L DW       | 40.12      | E73361E5J2;  | :7A:E5:CC   |
|   | BRN30055CE  | Brother HL-L64 / serie | 100.7      | E75652H6N: 8 | :E4:13:88   |
|   | BRN30055CA  | Brother MFC-L DW       | 40.3       | E73361A6J2   | :A0:0E:6A   |
|   | BRN30055C7. | Brother MFC-L DW       | 50.12      | E73361E5J2;  | :7A:F2:A0   |
|   | BRN30055C1  | Brother MFC-L DW       | 40.4       | 000G012345   | :15:46:D0   |
|   | BRN3C2AF49  | Brother MFC-L DW s     | 40.13      | E77465B9J3   | :92:64:17   |
|   | BRN3C2AF4A  | Brother MFC-L DW s     | 50.46      | E77464G9J4   | :AE:30:40   |
|   | BRN3C2AF4B  | Brother HL-L8: W ser   | 10.4       | E77462K9F2   | :B9:9A:39   |
|   | BRN30055CB  | Brother MFC-J DW       | 40.7       | E75002D6F1   | :BD:9C:AC   |
|   | BRN3C2AF49  | Brother DCP-L W ser    | 10.1       | E78236B9N2 / | :99:A1:B5   |
|   | BRN30055CB  | Brother MFC-J DW       | 40.15      | A99999D6F0 3 | :B6:7E:D0   |
|   | BRN3C2AF43  | Brother MFC-L DW s     | 40.2       | 000G012345   | :3D:84:F7   |
|   | BRN3C2AF4A  | Brother MFC-L DW s     | 50.48      | E77464G9J4   | :AE:30:60   |
|   | BRN30055CF  | Brother MFC-L DW       | 50.11      | E73361C7J3   | :FB:SB:CA   |
|   | BRN3C2AF4A  | Brother MFC-L DW s     | 50.47      | E77464G9J4   | :AE:30:3C   |

#### Uten bruk av BRAdmin-databasen

#### Med bruk av BRAdmin-databasen

| Legg til enheter                 |            |               |            |             | - 0         | ×    |
|----------------------------------|------------|---------------|------------|-------------|-------------|------|
| <                                |            |               |            | Søk         |             | Q,   |
| Alle enheter i<br>databasen (16) | Nodenavn   | Modellnavn    | IP-adresse | Serienummer | MAC-adresse |      |
| Smartfiltra                      | BRN3C2AF4  | Brother FAX-L | .40.5      | X12345E7N0  | l:13:2      | 4:D0 |
| Smartine                         | BRN30055C7 | Brother MFC-L | 50.12      | E73361E5J22 | :7A:F       | 2:A0 |
| Q MFC-L8650CDW (5)               | BRN30055CF | Brother MFC-L | .50.11     | E73361C7J38 | :FB:58      | B:CA |
|                                  | BRN30055CE | Brother MFC-L | .50.51     | E73361C6J29 | :85:5       | 9:0A |
| Grupper                          | BRN3C2AF4/ | Brother MFC-L | .50.48     | E77464G9J4  | kAE:3       | 0:60 |
| Device Group A (3)               | BRN3C2AF4/ | Brother MFC-L | .50.47     | E77464G9J4( | LAE:3       | 0:3C |
| Davice Group B (11)              | BRN30055C7 | Brother MFC-L | .40.12     | E73361E5J22 | :7A:E       | 5:CC |
| Device croop o (11)              | BRN30055CE | Brother MFC-J | .40.15     | A99999D6F0  | :B6:7       | E:D0 |
| Device Group C (4)               | BRN30055CE | Brother HL-L6 | 100.7      | E75652H6N3  | E4:13       | 3:88 |
|                                  | BRN3C2AF4/ | Brother MFC-L | .50.46     | E77464G9J4( | I:AE:3      | 0:40 |
|                                  | BRN3C2AF4E | Brother HL-L8 | 10.4       | E77462K9F2  | L:B9:9      | A:39 |
|                                  | BRN30055CE | Brother MFC-J | 40.7       | E75002D6F1  | :BD:9       | C:AC |
|                                  | BRN3C2AF49 | Brother DCP-L | 10.10.1    | E78236B9N2  | 1:99:A      | 1:85 |
|                                  | BRN3C2AF4: | Brother MFC-L | .40.2      | 000G012345  | 1:3D:8      | 4:F7 |
|                                  | BRN30055C/ | Brother MFC-L | 40.3       | E73361A6J28 | :A0:0       | E:6A |
|                                  | BRN30055C1 | Brother MFC-L | .40.4      | 000G012345  |             | 6:D0 |
|                                  |            |               |            |             |             |      |
|                                  |            |               |            |             |             |      |
|                                  |            |               |            | Legg til    | Avbryt      |      |
|                                  |            |               |            |             |             |      |

- 2. Skriv inn et søkeord i søkeboksen, eller klikk på **Oppdater**-knappen etter behov. (**Oppdater**-knappen er ikke tilgjengelig hvis du bruker BRAdmin-databasen.)
- 3. Velg avkrysningsboksene for enhetene du vil legge til. Hvis du bruker BRAdmin-databasen, kan du også velge smartfilteret eller -gruppen for målet i venstre rute.
- 4. Klikk på Legg til-knappen. Listen over enheter du har valgt vises i verktøyets hovedvindu.

| Var |        |             |               |               |              |               |                                  |         |            |
|-----|--------|-------------|---------------|---------------|--------------|---------------|----------------------------------|---------|------------|
|     | rsling | IP-adresse  | Modellnavn    | Enhetspasso 🔌 | Filnavn      | Nodenavn (kal | Innstillingsfil<br>Nodenavn (trå | Kontakt | Plassering |
| 7   |        | 172.16.0.7  | Brother MFC-L |               | Uspesifisert |               |                                  |         |            |
| 2   |        | 172.16.0.10 | Brother MFC-I |               |              |               |                                  |         |            |
| /   |        | 172.16.0.2  | Brother MFC-L |               |              |               |                                  |         |            |
| 2   |        | 172.16.0.3  | Brother MFC-L |               |              |               |                                  |         |            |
| 2   |        | 172.16.0.4  | Brother MFC-L |               |              |               |                                  |         |            |
| 2   |        | 172.16.0.5  | Brother MFC-L |               |              |               |                                  |         |            |
| 2   |        | 172.16.0.6  | Brother MFC-L |               |              |               |                                  |         |            |
| 2   |        | 172.16.0.9  | Brother MFC-L |               |              |               |                                  |         |            |
| 2   |        | 172.16.0.13 | Brother MFC-L |               |              |               |                                  |         |            |
| 2   |        | 172.16.0.14 | Brother MFC-I |               |              |               |                                  |         |            |
| 2   |        | 172.16.0.8  | Brother MFC-I |               |              |               |                                  |         |            |
| 2   |        | 172.16.0.15 | Brother MFC-L |               |              |               |                                  |         |            |
|     |        | 172.16.0.1  | Brother MFC-L |               |              |               |                                  |         |            |

Følgende funksjoner er tilgjengelig i verktøyets hovedvindu.

- Velge innstillingsfilen

Velg en eller flere enheter, klikk på Konfigurer fil-knappen og velg deretter ønsket fil.

- Angi et passord for passordbeskyttede enheter
   Velg en eller flere enheter som bruker samme passord, klikk på Angi enhetspassord-knappen, angi passordet og klikk OK.
- Oppdatere enhetslisten

Velg en eller flere enheter og klikk deretter på Oppdater-knappen.

- Slette enhetene fra enhetslisten Velg en eller flere enheter og klikk på Slette enheter-knappen.
- Sortere enhetslisten

Klikk på kolonneoverskriften som inneholder ønsket sorteringskriterium.

For å velge flere enheter må du trykke og holde inne Skift- eller Ctrl-tasten på tastaturet og venstreklikke på de ønskede enhetene.

# 2.2 Sjekke enhetsvarslinger

Varsling-kolonnen i enhetslisten varsler deg om resultatene til de sist utførte oppgavene på enhetslisten.

| - | Send filer       |                  | <b>•</b>        |               |              |                |                 |         |            | ¢ |
|---|------------------|------------------|-----------------|---------------|--------------|----------------|-----------------|---------|------------|---|
| ė | Legg til enheter | E Konfigurer fil | P Angi enhets   | passord 🗘 Op  | pdater 👕     | Slette enheter |                 |         |            |   |
|   | Varsling         | IP-adresse       | Modellnavn      | Enhetspasse 🔖 | Cile and     | No do com dial | Innstillingsfil | Kastalt | Discontine |   |
| _ |                  |                  | D II NEC IO     | •             | Filnavn      | Nodenavn (ka   | Nodenavn (tra   | KONTAKT | Plassering |   |
|   |                  | 0.0.0.0          | Brother MFC-J00 |               | Uspesifisert |                |                 |         |            |   |
| _ | Fulltørt         | 1.0.0.0          | Brother MFC-J00 |               | Uspesifisert |                |                 |         |            |   |
|   | Feil             | 2.0.0.0          | Brother MFC-J00 |               | Uspesifisert |                |                 |         |            |   |
| - | Allerede angitt  | 3.0.0.0          | Brother MFC-J00 |               | Uspesifisert |                |                 |         |            |   |
|   | Feil             | 4.0.0.0          | Brother MFC-J00 |               | Uspesifisert |                |                 |         |            |   |
|   | Avbrutt          | 5.0.0.0          | Brother MFC-J00 |               | Uspesifisert |                |                 |         |            |   |
|   | Ikke støttet     | 6.0.0.0          | Brother MFC-J00 |               | Uspesifisert |                |                 |         |            |   |
|   | Ikke funnet      | 7.0.0.0          | Brother MFC-J00 |               | Uspesifisert |                |                 |         |            |   |
|   |                  | 8.0.0.0          | Brother MFC-J00 |               | Uspesifisert |                |                 |         |            |   |
|   |                  | 9.0.0.0          | Brother MFC-J00 |               | Uspesifisert |                |                 |         |            |   |
|   |                  | 10.0.0.0         | Brother MFC-J00 |               | Uspesifisert |                |                 |         |            |   |
| Ζ |                  | 11.0.0.0         | Brother MFC-J00 |               | Uspesifisert |                |                 |         |            |   |
|   |                  | 12.0.0.0         | Brother MFC-J00 |               | Uspesifisert |                |                 |         |            |   |
|   |                  | 13.0.0.0         | Brother MFC-J00 |               | Uspesifisert |                |                 |         |            |   |
|   |                  | 14.0.0.0         | Brother MFC-J00 |               | Uspesifisert |                |                 |         |            |   |
|   |                  | 15.0.0.0         | Brother MFC-J00 |               | Uspesifisert |                |                 |         |            |   |
|   |                  |                  |                 |               |              |                |                 |         |            |   |

Følgende varslinger er tilgjengelige:

| Ikke funnet                                 | Denne enheten var frakoblet når utrullingsprofilen ble importert til verktøyet. Sjekk<br>enhetens tilkoblingsstatus.<br>(Hvis du vil ha mer informasjon, se 2.3.1 Importere utrullingsprofiler.) |  |  |  |  |  |  |
|---------------------------------------------|----------------------------------------------------------------------------------------------------|--|--|--|--|--|--|
| Fullført                                    | Denne enheten fullførte den sist utførte oppgaven.                                                                                                    |  |  |  |  |  |  |
| Fail                                        | Denne enheten fullførte ikke den sist utførte oppgaven. Se loggdetaljene og utfør funksjonen på nytt etter behov.                                                                                |  |  |  |  |  |  |
| reii                                        | Du sjekker loggen ved å klikke på 💽 > Informasjon > og deretter klikke på Åpne-<br>knappen under Applikasjonslogg:.                                                                              |  |  |  |  |  |  |
| Ikke støttet                                | Denne enheten støtter ikke denne funksjonen.                                                                                                    |  |  |  |  |  |  |
| Avbrutt                                     | Den sist utførte funksjonen ble avbrutt i denne enheten.                                                                                                    |  |  |  |  |  |  |
| Allerede angitt                             | Standard påloggingspassord er allerede endret.                                                                                                    |  |  |  |  |  |  |
| Løsning støttes ikke /<br>allerede aktivert | Alle nylig utførte funksjoner er aktivert. *                                                                                                    |  |  |  |  |  |  |
| Delvis fullført                             | De nylig utførte funksjonene er delvis aktiverte. *                                                                                                    |  |  |  |  |  |  |
| Løsning støttes ikke                        | Den nylig utførte funksjonen er ikke aktivert og støttes ikke. *                                                                                                    |  |  |  |  |  |  |
| (tom)                                       | Det er ingen varslinger for denne enheten.                                                                                                    |  |  |  |  |  |  |

\* Bare tilgjengelige for Aktiver løsninger. Hvis du vil ha mer informasjon, se 3.2 Aktiver løsninger.

# 2.3 Bruke utrullingsprofiler

Utrullingsprofiler inneholder baner til innstillingsfiler, som for eksempel JSON-filer, og lar deg tilordne spesifikke innstillingsfiler til flere Brother-enheter. Med denne funksjonen kan du:

- importere utrullingsprofiler for å gjenopprette spesifikke innstillingsfiler til spesifikke enheter
- eksportere og lagre utrullingsprofiler for å la andre bruke dem til å importere innstillinger fra flere Brotherenheter og deretter sende dem til andre enheter

Utrullingsprofiler inneholder kun de relative banene for innstillingsfiler. For å overføre et sett med utrullingsprofiler og innstillingsfiler til andre må du kopiere både utrullingsprofilen og eventuelle nødvendige innstillingsfiler for å sikre at den relative banen er riktig.

#### 2.3.1 Importere utrullingsprofiler

Importer egendefinerte utrullinger og bruk dem til å administrere flere enheter.

- Brother Mass Deployment Too Х ø Ŧ Send filer Importer profil. Eksporter profil.. 🔑 Angi enhetspassord 🆒 Oppdater Slette enheter nfigurer fil Eksporter profil (med passord)... Innstillingsfi Enhetspasso 🔌 Filnavn Åpne Setting File Editor esse Modellnavn Nodenavn (ka Nodenavn (trå Kontakt Plassering ~ Brother MFC-I  $\checkmark$ Brother MFC-I **√** Brother MFC-I **√ √** Brother MFC-I **√ √** Brother MFC-I **√** ~ Brother MFC-I ~ ~ **√ √** Send
- 1. Klikk 🗐 øverst til venstre og velg Importer profil...

- 2. Velg ønsket CSV-fil eller kryptert ZIP-arkiv.
- 3. Verktøyet importerer den valgte filen og ruller ut profilene den inneholder.
- 4. Sørg for at enhetslisten inneholder alle de ønskede enhetene. Legg til flere enheter etter behov.

#### 2.3.2 Eksportere utrullingsprofiler

Opprett og eksporter egendefinerte utrullinger og bruk dem til å administrere flere enheter.

- 1. Sørg for at enhetslisten inneholder alle de ønskede enhetene. Legg til flere enheter etter behov.
- 2. Klikk 📃 og velg Eksporter profil... eller Eksporter profil (med passord)...

Hvis du velger **Eksporter profil...** og en av målenhetene er passordbeskyttet, varsler verktøyet deg om at profilen blir lagret uten kryptering. Klikk **OK** for å fortsette eller klikk **Avbryt** for å gå tilbake og velge **Eksporter profil (med passord)...** 

- Velg målmappen, angi filnavnet og klikk på Lagre-knappen.
   Hvis du blir bedt om det, angir du passordet og klikker på OK-knappen.
- 4. Verktøyet eksporterer filen og lagrer den i CSV-format.

### 2.4 Åpne Setting File Editor

Juster de sikkerhetskopierte innstillingsfilene.

1. Klikk 🗐 og velg Åpne Setting File Editor.

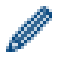

For å starte Setting File Editor må du sørge for at både MassDeploymentTool.exe og SettingFileEditor.exe ikke er flyttet fra installeringsmappen. Hvis du vil ha mer informasjon, se 6 Setting File Editor.

#### 2.5 Sende filer

For å sende spesifikke filer (PJL-, DJF-, PRN-filer) eller for å rulle ut innstillingsfiler (DPK-, EDPK-, JSON-filer) for å administrere flere målenheter gjør du følgende:

(For mer informasjon om hvordan du oppretter innstillingsfiler, kan du se 5.3 Opprette JSON-filer.)

- 1. Sørg for at enhetslisten inneholder alle de ønskede enhetene.
- 2. Velg Send filer fra rullegardinlisten.
- 3. Velg filen du vil sende til målenhetene:
  - a) Klikk på **Konfigurer fil**-knappen eller høyreklikk på en av målenhetene og velg **Konfigurer fil**.
  - b) Velg ønsket fil og klikk på Åpne-knappen.
     (Når du velger en fil fra en USB-flash-stasjon, eller hvis du velger en EDPK-fil, må du angi passordet for filen.)
     Den valgte filen stilles inn og navnet på filen vises i Filnavn-kolonnen.

| Passordinnstillinger              |
|-----------------------------------|
| Send filer                        |
| Sikkerhetskopieringsinnstillinger |
| Aktiver løsninger                 |
| B P OID                           |

Når en innstillingsfil (JSON, DPK eller EDPK) er stilt inn og dens detaljer vises på **Send filer**-skjermbildet, kan du angi eller redigere informasjonen i tekstboksene til **Nodenavn (kablet)**-, **Nodenavn (trådløs)**-, **Kontakt**- eller **Plassering**-kolonnen.

4. Klikk på Send-knappen nederst til høyre på skjermen.

Alternativt kan du bruke en USB-flash-stasjon til å rulle ut innstillinger til en enhet.

- 1. Gi nytt navn til filen: "write\_xxxx.edpk", der xxxx er navnet til originalfilen din. EDPK-filpassordet og enhetspassordet må være det samme.
- 2. Kopier det til en USB-flash-stasjon.
- 3. Sett inn USB-flash-stasjonen i Brother-enhetens USB-port.
  - HL-/DCP-/MFC-enheter
    - a Velg Direkteutskrift.
    - b Informasjonen til USB-flash-stasjonen vises. Velg "write\_xxx.edpk"-filen.

- c \* For ensfargede enheter: Trykk på Start.
- \* For fargeenheter: Trykk enten på **Svart start** eller **Fargestart**.
- Skannere
  - a Velg Programoppdater.
  - b Informasjonen til USB-flash-stasjonen vises. Velg "write\_xxx.edpk"-filen.
- 4. De valgte innstillingene brukes på enheten. Utdataloggfilen opprettes automatisk.
- 5. **Send filer**-dialogboksen viser fremdriften av sendingen.

For å stoppe denne operasjonen klikker du på **Stopp**-knappen.

| Send filer              |                         |              | - 🗆 X                     |
|-------------------------|-------------------------|--------------|---------------------------|
| Send fil<br>1/2 Fullfør |                         |              | Stopp                     |
| Status                  | Innstillingsfil         | Nodenavn     | Modellnavn                |
| Send fil                | Brother MFC series.json | Node_0.0.0.0 | Brother MFC-J0000 Printer |
| Venter                  | Brother MFC series.json | Node_1.0.0.0 | Brother MFC-J0001 Printer |
|                         |                         |              |                           |
|                         |                         |              | Lukk                      |

Oppsummeringsresultatene vises etter fullføring.
 Hvis operasjonen ikke lykkes, føres også feilstatusen opp i resultatene. Klikk på Åpne loggmappe-knappen, sjekk loggdetaljene og prøv på nytt.

| Feil ved sending av f     | ller. Sjekk feildetaljene, og prøv igje | n.            | - C >                     |
|---------------------------|-----------------------------------------|---------------|---------------------------|
| Status                    | Innstillingsfil                         | Nodenavn      | Modellnavn                |
| Fullfør                   | Brother MFC series.json                 | Node_0.0.0    | Brother MFC-J0000 Printer |
| intern feil               | Brother MFC series.json                 | Node_1.0.0.0  | Brother MFC-J0001 Printer |
| Avbrutt                   | Brother MFC series.json                 | Node_2.0.0.0  | Brother MFC-J0002 Printer |
| intern feil               | Brother MFC series.json                 | Node_3.0.0.0  | Brother MFC-J0003 Printer |
| Passordfeil               | Brother MFC series.json                 | Node_4.0.0.0  | Brother MFC-J0004 Printer |
| Serinummer samsvarer ikke | Brother MFC series.json                 | Node_5.0.0.0  | Brother MFC-J0005 Printer |
| Enhet er opptatt          | Brother MFC series.json                 | Node_6.0.0.0  | Brother MFC-J0006 Printer |
| Tilkoblingsfeil           | Brother MFC series.json                 | Node_7.0.0.0  | Brother MFC-J0007 Printer |
| lkke støttet              | Brother MFC series.json                 | Node_8.0.0.0  | Brother MFC-J0008 Printer |
| Adminkonto låst           | Brother MFC series.json                 | Node_9.0.0.0  | Brother MFC-J0009 Printer |
| CSV-filfeil               | Brother MFC series.json                 | Node_10.0.0.0 | Brother MFC-J0010 Printer |
| Fil ikke funnet           | Brother MFC series.json                 | Node_11.0.0.0 | Brother MFC-J0011 Printer |
| Tillatelsesfeil           | Brother MFC series.json                 | Node_12.0.0.0 | Brother MFC-J0012 Printer |
| SNMP kommunikasjonsfeil   | Brother MFC series.json                 | Node_13.0.0.0 | Brother MFC-J0013 Printer |
| Serverkommunikasjonsfeil  | Brother MFC series.json                 | Node_14.0.0.0 | Brother MFC-J0014 Printer |
| <b>70 10 70</b>           |                                         | N 1 45000     |                           |

### 2.6 Sikkerhetskopieringsinnstillinger

Du kan hente enhetsinnstillingene i Brother-enheten for å sikkerhetskopiere dem og bruke dem senere for å bruke de samme innstillingene på en annen enhet.

- 1. Sørg for at enhetslisten inneholder alle de ønskede enhetene.
- 2. Velg Sikkerhetskopieringsinnstillinger fra rullegardinlisten øverst til venstre.
- 3. Skjermbildet **Sikkerhetskopieringsinnstillinger** vises. Enheten hvis innstillinger ikke kan hentes, vises som "Ikke støttet".

| 🔀 Brot | ther Mass Deployn | nent Tool         |                 |                 |                                                                                                    | - 0                                     | ×              |
|--------|-------------------|-------------------|-----------------|-----------------|----------------------------------------------------------------------------------------------------|-----------------------------------------|----------------|
| =      | Sikkerhetsko      | opieringsinnstill | inger 🔻         |                 |                                                                                                    |                                         | ۵              |
| -0     | Legg til enheter  | 🔊 Angi enhetsp    | assord 🧔 Oppdat | er 👕 Slette enh | eter                                                                                                    |                                         |                |
|        | Varsling          | IP-adresse        | Modellnavn      | Enhetspasso 🔌   | MERK: Innstillingsfiler hentes fra alle valgte enheter. Hvis d                                                        | u velger mange e<br>ta lang tid å fullf | enheter<br>øre |
|        | lkke støttet      | 172.16.0.7        | Brother MFC-L   |                 |                                                                                                    |                                         |                |
|        | Ikke støttet      | 172.16.0.10       | Brother MFC-I   |                 | Lagre til:                                                                                                    | Bla gienn                               | om             |
|        |                   | 172.16.0.2        | Brother MFC-I   |                 |                                                                                                    |                                         |                |
|        |                   | 172.16.0.3        | Brother MFC-I   |                 | Ikke endre filnavnet hvis du vil implementere sikkerhetsko<br>minnepenn. USB-implementering krever et spesifikt forma | pifilen via en USB<br>t for filnavn.    | -              |
|        |                   | 172.16.0.4        | Brother MFC-L   |                 | Elementer for sikkerhetskonjinnstillinger                                                                             |                                         |                |
|        |                   | 172.16.0.5        | Brother MFC-I   |                 | Alle                                                                                                    |                                         |                |
|        |                   | 172.16.0.6        | Brother MFC-I   |                 | ○ Valgt:                                                                                                    |                                         |                |
|        |                   | 172.16.0.9        | Brother MFC-L   |                 | Generelt                                                                                                    |                                         |                |
|        |                   | 172.16.0.13       | Brother MFC-L   |                 | Adressebok                                                                                                    |                                         |                |
|        |                   | 172.16.0.14       | Brother MFC-L   |                 | Vis                                                                                                    |                                         |                |
|        |                   | 172.16.0.8        | Brother MFC-I   |                 | Skriver                                                                                                    |                                         |                |
|        |                   | 172.16.0.15       | Brother MFC-L   |                 | Skan                                                                                                    |                                         |                |
|        |                   | 172.16.0.1        | Brother MFC-L   |                 | Kopi                                                                                                    |                                         |                |
|        |                   |                   |                 |                 |                                                                                                    |                                         | •              |
|        |                   |                   |                 |                 | Enhetsspesifikke innstillinger:                                                                                       |                                         |                |
|        |                   |                   |                 |                 | Utelukk                                                                                                    |                                         |                |
|        |                   |                   |                 |                 | * Ikke inkludere noen statiske (enhetsspesifikke) verdier i d<br>filen (f.eks. In-adresse eller node-navn)            | ien sikkerhetskop                       | ierte          |
|        |                   |                   |                 |                 |                                                                                                    |                                         |                |
|        |                   |                   |                 |                 | cit                                                                                                    |                                         |                |
|        |                   |                   |                 |                 | SIK                                                                                                    |                                         |                |

- 4. Angi enhetspassordet i Enhetspassord-kolonnen etter behov.
- 5. Angi banen i **Lagre til:**-feltet eller klikk på **Bla gjennom...**-knappen for å velge målmappen til den sikkerhetskopierte innstillingsfilen.
- 6. I **Elementer for sikkerhetskopiinnstillinger:**-feltet velger du enten **Alle** eller **Valgt:** for å angi de nødvendige elementene.
- 7. Velg **Utelukk**-avkrysningsboksen for å ikke inkludere enhetsspesifikke innstillinger som IP-adressen eller nodenavnet i den sikkerhetskopierte filen etter behov.

For å fjerne de enhetsspesifikke innstillingselementene kan du også bruke Setting File Editor. Hvis du vil ha mer informasjon, se 6 Setting File Editor.

#### 8. Klikk på Sikkerhetskopier-knappen.

Alternativt kan du bruke en USB-flash-stasjon til å sikkerhetskopiere enhetsinnstillingene. 1. Forbered en EDPK-fil som inneholder innstillingene du ønsker å gjenopprette.

- For instruksjoner om hvordan du oppretter en EDPK-fil, se 5 Opprette innstillingsfiler.
- 2. Gi nytt navn til filen: "read\_xxxx.edpk", der xxxx er navnet til originalfilen din. EDPK-filpassordet og enhetspassordet må være det samme.
- 3. Kopier filen med nytt navn til en USB-flash-stasjon.
- 4. Sett inn USB-flash-stasjonen i Brother-enhetens USB-port.
  - HL-/DCP-/MFC-enheter
    - a Velg Direkteutskrift.
    - b Informasjonen til USB-flash-stasjonen vises. Velg "read\_xxx.edpk"-filen.
    - c \* For ensfargede enheter: Trykk på Start.
      - \* For fargeenheter: Trykk enten på Svart start eller Fargestart.

- Skannere
  - a Velg **Programoppdater.**
  - b Informasjonen til USB-flash-stasjonen vises. Velg "read\_xxx.edpk"-filen.
- 5. De ønskede innstillingene hentes fra enheten og lagres som en ny fil i følgende format: [navn på innstillingsfil]\_[modellnavn]\_[serienummer]\_[indeks].epdk Utdataloggfilen opprettes automatisk.
- 9. Dialogboksen **Sikkerhetskopieringsinnstillinger** viser fremdriften av sikkerhetskopieringen. For å stoppe denne operasjonen klikker du på **Stopp**-knappen.
- Oppsummeringsresultatene vises etter fullføring.
   For å sjekke destinasjonsmappen til sikkerhetskopieringsfilen klikker du på Åpne mappe-knappen.
   Hvis operasjonen ikke lykkes, føres også feilstatusen opp i resultatene. Klikk på Åpne loggmappe-knappen, sjekk loggdetaljene for sikkerhetskopieringen og prøv på nytt.

### 2.7 Stille inn passord

| 🔀 Brother Mass Deploy | ment Tool     |                  |                  | - 🗆 X                                                                                                    |
|-----------------------|---------------|------------------|------------------|----------------------------------------------------------------------------------------------------|
| Passordinns           | stillinger    | •                |                  | \$                                                                                                    |
|                       |               |                  |                  | -                                                                                                    |
| Eegg til enheter      | 🔑 Angi enhets | passord 🛛 🔷 Oppd | ater 👕 Slette er | heter                                                                                                    |
| Varsling              | IP-adresse    | Modellnavn       | Enhetspasse 🔌    | Angi et passord for enheter som ikke er konfigurert                                                      |
|                       | 172.          | Brother MFC-     |                  | Endre enhetspassord                                                                                      |
|                       | 172.          | Brother MFC-     |                  | Nytt passord:                                                                                            |
|                       | 172.          | Brother MFC-     |                  | <b>Q</b>                                                                                                 |
|                       | 172.          | Brother MFC-     |                  | Bekreft nytt passordet:                                                                                  |
|                       | 172.          | Brother MFC-     |                  | Det uur seesendet wêrmen eine eine Room 20 team. Dessendet bestimmte alde winst                          |
|                       | 172.          | Brother MFC-     |                  | tre av følgende for å opprettholde et høyt sikkerhetsnivå:                                               |
|                       | 172.          | Brother MFC-     |                  | Store bokstaver [A-Z]                                                                                    |
|                       | 172.          | Brother MFC-     |                  | • Små bokstaver [a-z]<br>• Heltall [0-9]                                                                 |
|                       | 172.          | Brother MFC-     |                  | <ul> <li>Spesialtegn: !"#\$%&amp;'()*+,-/;;&lt;=&gt;?@[¥]^_`(])~</li> </ul>                              |
|                       | 172.          | Brother MFC-     |                  | Passord skal ikke være basert på ord i en ordbok.<br>Passord skal ikke inneholde nersonlige opplysninger |
|                       | 172.          | Brother MFC-     |                  | Passordet kan ikke inneholde:                                                                            |
|                       | 172.          | Brother MFC-     |                  | Tre eller flere bokstaver i alfabetisk rekkefølge                                                        |
|                       | 172.          | Brother MFC-     |                  | Ire eller flere tall i stigende eller synkende rekketølge                                                |
|                       | 172.          | Brother MFC-     |                  |                                                                                                    |
|                       | 172.          | Brother MFC-     |                  |                                                                                                    |
|                       | 172.          | Brother MFC-     |                  |                                                                                                    |
|                       | 172.          | Brother MFC-     |                  | <b>*</b>                                                                                                 |
|                       |               |                  |                  |                                                                                                    |
|                       |               |                  |                  | Bruk                                                                                                    |
|                       |               |                  |                  |                                                                                                    |

For å endre standard påloggingspassord eller gjeldende passord.

- 1. Velg **Passordinnstillinger** fra rullegardinlisten øverst til venstre.
- 2. Gjør ett av følgende:
  - Endre standard påloggingspassord
  - a) Velg målenhetene i listen og velg deretter **Angi et passord for enheter som ikke er konfigurert**radioknappen.
  - b) Angi ønsket passord i Nytt passord:- og Bekreft nytt passordet:-feltene.
  - c) Klikk på Bruk.
  - Endre gjeldende passord
  - a) Velg målenhetene på listen og velg deretter Endre enhetspassord-radioknappen.
  - b) Klikk **Angi enhetspassord** og skriv inn gjeldende passord i **Passord:**-feltet. ELLER
    - Angi gjeldende passord direkte i **Enhetspassord**-feltet i listen.
  - c) Angi det nye passordet i Nytt passord:- og Bekreft nytt passordet:-feltene.
  - d) Klikk på **Bruk**.
    - Når du velger Angi et passord for enheter som ikke er konfigurert-menyen, deaktiveres Angi enhetspassord-knappen og Enhetspassord-feltene.
    - Unngå å bruke følgende passord som administratorpassord:
      - access
      - initpass
      - "Pwd", som er plassert på baksiden av maskinen
    - Det kan også brukes med enheter som kobles til via USB.
- 3. **Passordinnstillinger**-dialogboksen viser prosessen for passordinnstillinger. For å stoppe denne operasjonen klikker du på **Stopp**-knappen.
- Oppsummeringsresultatene vises etter fullføring. Hvis operasjonen ikke lykkes, føres også feilstatusen opp i resultatene. Klikk på Åpne loggmappe-knappen, sjekk loggdetaljene for passordinnstillingen og prøv på nytt.

# 3 Tilleggsfunksjonene til Mass Deployment Tool (GUI)

Avanserte tilleggsfunksjoner er tilgjengelig for å gjøre det enklere å administrere enhetene dine.

# 3.1 Applikasjonsinnstillinger

Klikk på 🔯 på øverste linje for å konfigurere verktøyets innstillinger.

#### 3.1.1 Konfigurer nettverksinnstillingene

For å konfigurere enhetens Nettverk-innstillinger gjør du følgende:

| Nettverk         SNMP         Mellomtjener           Enhetsoppdagelse         SNMP-versjon:                                            |  |
|----------------------------------------------------------------------------------------------------|--|
| Enhetsoppdagelse                                                                                                    |  |
| Informasjon     Aktiver kun SNMP V1/v2c       Oriftsmodus     Aktiver kun SNMP v1/v2c og v3       Informasjon     Tidsavbrudd:       3 |  |

- 1. Klikk på Nettverk.
- 2. Klikk på SNMP-fanen.
- 3. Velg ønskede innstillinger.
- 4. (Valgfritt) Klikk på Mellomtjener-fanen og konfigurer innstillinger for mellomtjener.
  - Standardinnstillingen er Auto.
  - Hvis du velger Manuell:, angir du elementene i Servernavn:-, Port:-, Brukernavn:- og Passord:-feltene.
- 5. Når du er ferdig, klikker du på OK-knappen.

#### 3.1.2 Konfigurer innstillingene for enhetsoppdagelse

For å oppdage målenhetene du vil ha må du konfigurere Enhetsoppdagelse-innstillingene under:

#### For å søke etter enhetene på nettverket

- 1. Velg Enhetsoppdagelse.
- 2. Velg IP-kringkasting:-avkrysningsboksen eller IP-unicast: avkrysningsboksen i Nettverk:-fanen.
- 3. Klikk på + for å legge til en ny adresse.
- 4. Når du er ferdig, klikker du på OK-knappen.

#### For å søke etter enheter på et annet lokalnettverk

- 1. Velg Enhetsoppdagelse.
- Velg Agentkringkasting:-avkrysningsboksen. Agentkringkastingsfunksjonen bruker programvaren kalt BRAgent. BRAgent kjører på en datamaskin på et annet LAN fra datamaskinen din, oppdager enheter og overfører deretter oppdagelsesresultatene til Mass Deployment Tool.
- 3. Klikk på + for å angi Agents IP-adresse:- eller Angents nodenavn:-feltet og klikk på OK-knappen.
- 4. Angi agentserverporten.
- 5. Når du er ferdig, klikker du på OK-knappen.

#### For å søke etter USB-tilkoblede enheter

- 1. Velg USB:-avkrysningsboksen.
- 2. Klikk på OK-knappen.

- For å redigere de angitte innstillingselementene velger du elementet og klikker på 💉.

- For å slette de angitte innstillingselementene velger du elementet og klikker på 🍵.

#### 3.1.3 Koble Mass Deployment Tool til BRAdmin

Fra hovedskjermen går du til **Applikasjonsinnstillinger > Driftsmodus**, og velger **Importer enhetslistedatabasen og programinnstillingene fra BRAdmin Professional 4.** for å koble Mass Deployment Tool til BRAdmin og bruke dets enhetsinformasjon og applikasjonsinnstillinger. Når denne innstillingen er aktivert, kan du ikke endre **Nettverk**- og **Enhetsoppdagelse**-innstillingene fra Mass Deployment Tool.

| Applikasjonsinnstillinger | - D X                                                                                                    |  |  |  |  |  |
|---------------------------|----------------------------------------------------------------------------------------------------|--|--|--|--|--|
| Nettverk                  | Denne innstillingen blir brukt neste gang du starter programmet.                                                          |  |  |  |  |  |
|                           | Importer enhetslistedatabasen og programinnstillingene fra BRAdmin Professional 4.                                        |  |  |  |  |  |
| Enhetsoppdagelse          | Enhetslistedatabasen og programinnstillinger fra BRAdmin Professional 4 blir importert automatisk ved<br>programoppstart. |  |  |  |  |  |
| Driftsmodus               | O Ikke importer enhetslistedatabasen og programinnstillingene fra BRAdmin Professional 4.                                 |  |  |  |  |  |
| Informasjon               | Dette programmet fungerer uavhengig.                                                                                      |  |  |  |  |  |
|                           |                                                                                                    |  |  |  |  |  |

#### 3.1.4 Programinformasjon

Følgende Mass Deployment Tool-informasjon er tilgjengelig.

- For å sjekke verktøyets applikasjonslogg i tilfelle feil klikker du på Åpne-knappen fra Applikasjonslogg:menyen.
- For å vise versjonsinformasjonen klikker du på Versjon-knappen fra Om denne applikasjonen:-menyen.
- For å sjekke applikasjonsversjonen klikker du på **Sjekk for programvareoppdateringer**-knappen. Du kan oppdatere programvaren hvis en nyere versjon er tilgjengelig.
- For å fjerne avkrysningen av lisensinformasjonen klikker du på Lisens-knappen.

### 3.2 Aktiver løsninger

Du kan sende lisensfiler for å aktivere egendefinerte programvareløsninger på målenhetene.

En gyldig lisensfil er nødvendig for denne oppgaven. En lisensfil kan inneholde mange aktiveringskoder, slik at løsninger kan aktiveres på mange enheter samtidig. Hvis du ikke har en, kontakter du ditt lokale Brother-kontor.

| Varsling     | IP-adresse  | Modellnavn    | Enhetspasso 🔌 | Lisensvalg:                      |             |
|--------------|-------------|---------------|---------------|----------------------------------|-------------|
| Ikke støttet | 172.16.0.7  | Brother MFC-L |               | Lisensfil:                       | Dia siama   |
| Ikke støttet | 172.16.0.10 | Brother MFC-L |               |                                  | Bia gjenno  |
|              | 172.16.0.2  | Brother MFC-L |               | O Lisenskode (20-sifret nummer): |             |
|              | 172.16.0.3  | Brother MFC-L |               |                                  |             |
|              | 172.16.0.4  | Brother MFC-L |               |                                  |             |
|              | 172.16.0.5  | Brother MFC-L |               |                                  |             |
|              | 172.16.0.6  | Brother MFC-L |               |                                  |             |
|              | 172.16.0.9  | Brother MFC-L |               | Lagre resultatfilen til:         |             |
|              | 172.16.0.13 | Brother MFC-L |               |                                  | Bla gjennor |
|              | 172.16.0.14 | Brother MFC-L |               |                                  |             |
|              | 172.16.0.8  | Brother MFC-L |               |                                  |             |
|              | 172.16.0.15 | Brother MFC-L |               |                                  |             |
| lkke støttet | 172.16.0.1  | Brother MFC-L |               |                                  |             |

- 1. Sørg for at enhetslisten inneholder alle de ønskede enhetene.
- 2. Velg Aktiver løsninger fra rullegardinlisten på øverste linje.
- 3. Aktiver løsninger-skjermbildet vises. Enhetene du ikke kan sende lisensen til, vises som "Ikke støttet".
- 4. Angi enhetspassordet i Enhetspassord-kolonnen etter behov.
- 5. Gjør ett av følgende:
- <u>Hvis du har en lisensfil:</u> Velg Lisensfil:-radioknappen og angi deretter filnavnet i feltet under, eller klikk på Bla gjennom...-knappen for å velge lisensfilen.
- <u>Hvis du har lisenskoder:</u> Velg **Lisenskode (20-sifret nummer)**-radioknappen og angi deretter lisenskodene i feltet under.

Flere koder kan angis; en lisenskode per linje.

- 6. Klikk på **Bla gjennom...**-knappen ved siden av **Lagre resultatfilen til:**-feltet og angi hvor du skal lagre resultatfilen til. Du kan også kopiere og lime inn mappebaner i dette feltet.
- 7. Klikk på Aktiver-knappen.
- 8. **Aktiver løsninger**-dialogboksen viser aktiveringsprosessen. Du kan også stoppe operasjonen ved å klikke på **Stopp**-knappen.
- Oppsummeringsresultatene vises etter fullføring.
   Hvis operasjonen ikke lykkes, føres også feilstatusen opp i resultatene. Klikk på Åpne loggmappe-knappen, sjekk loggdetaljene og prøv på nytt.

# 4 Kommandolinjegrensesnitt (CLI)

Med verktøyets kommandolinjegrensesnitt (CLI) kan du konfigurere enhetene eksterne ved hjelp av ledetekstfeltet. CLI-en konverterer automatisk innstillingsfilene til et egnet format og sender dem til de ønskede enhetene. Den henter deretter innstillingsdataene og bekrefter om innstillingene er brukt riktig.

### 4.1 Bruk av CLI i Mass Deployment Tool

For å bruke verktøyets CLI må du kjøre den fra ledetekstfeltet i Windows og deretter angi riktige kommandoer og alternativer for å utføre spesifikke instruksjoner. CLI-en bruker følgende syntaks:

settingcmd.exe kommando alternativ alternativ

Der:

Kommando: utfører en spesifikk oppgave og viser resultatet Alternativ: endrer operasjonen av en kommando

#### Eksempler

Bruke innstillingsfiler:

```
settingcmd.exe apply --ip IP_address --file your_file_name.json
--password your password
```

Hente innstillingsfiler:

```
settingcmd.exe retrieve --ip IP_address --file your_file_name.json
--output your_file_name.edpk --password your_password
```

Kun engelsk kan brukes i kommandolinjegrensesnittet. Settingcmd.exe-filen lagres i "SettingCommand"-mappen.

### 4.2 Kommandoer og alternativer

#### 4.2.1 Kommandoer

Følgende kommandoer kan brukes sammen med ett eller flere alternativer for å utføre spesifikke enhetskonfigurasjonsoppgaver.

| Kommando | Alternativ                                     | Beskrivelse                                                                                                  |
|----------|------------------------------------------------|----------------------------------------------------------------------------------------------------|
| send     | Obligatorisk:<br>• Device identifier<br>• file | Gir deg muligheten til å sende den angitte filen til en enhets skriverport. PRN-, PJL- og DJF-filer støttes. |
|          | Tillegg:                                       | Eksempel:                                                                                                    |
|          | <ul> <li>password</li> </ul>                   | settingcmd.exe sendip IP_address                                                                             |
|          | <ul> <li>networksettingpath</li> </ul>         | file your_file_name.prn                                                                                      |
|          | • log                                          |                                                                                                    |
|          | communitynameset                               |                                                                                                    |
|          | • communitynameget                             |                                                                                                    |
| read     | Obligatorisk:                                  | Gir deg muligheten til å sende den angitte filen til en enhets                                               |
|          | <ul> <li>Device identifier</li> </ul>          | skriverport, og til å lese svaret. Kun PJL-filer støttes.                                                    |
|          | • file                                         |                                                                                                    |
|          | Tillegg:                                       | Eksempel:                                                                                                    |
|          | <ul> <li>output</li> </ul>                     | <pre>settingcmd.exe readip IP_address</pre>                                                                  |
|          | password                                       | file your_file_name.pjl                                                                                      |
|          | networksettingpath                             | output our_file_name.txt                                                                                     |
|          | • log                                          |                                                                                                    |
|          | <ul> <li>communitynameset</li> </ul>           |                                                                                                    |
|          | <ul> <li>communitynameget</li> </ul>           |                                                                                                    |

| Kommando                               | Alternativ                                                                                                    | Beskrivelse                                                                                                    |
|----------------------------------------|----------------------------------------------------------------------------------------------------|----------------------------------------------------------------------------------------------------|
| apply                                  | Obligatorisk:<br>Device identifier<br>file<br>Tillegg:<br>password<br>schema<br>pjltable<br>enumtable<br>forcepjl<br>forcenative<br>ignorepjlerror<br>skipvalidate<br>skipverify<br>networksettingpath<br>log<br>communitynameset<br>forcehttps                                                                                                    | Gir deg muligheten til å sende og bruke den angitte<br>innstillingsfilen og bekrefter resultatet. JSON-, DPK- og<br>EDPK-filer støttes.<br>Hvis innstillingsfilen er satt til å være passordbeskyttet,<br>genererer verktøyet internt en kryptert pakkefil og sender<br>den til den angitt målenheten.<br><i>Eksempel:</i><br>settingcmd.exe applyip IP_address<br>file your_file_name.json                                                                                                    |
| mapply<br>(kun<br>nettverkstilkobling) | Obligatorisk:<br>profile<br>result<br>Tillegg:<br>Schema<br>pjltable<br>enumtable<br>forcepjl<br>forcenative<br>ignorepjlerror<br>Skipverify<br>networksettingpath<br>log<br>communitynameset<br>communitynameget<br>forcehttps<br>csvdelim<br>createfileonly (*)<br>outputdir<br>* Hvis du bruker<br>"createfileonly", må du også<br>bruke "outputdir". | Gir deg muligheten til å sende og bruke de angitte<br>innstillingsfilen på ulike enheter kun med en kommando ved<br>å bruke en utrullingsprofil. Det gir deg også muligheten til å<br>sende og bruke unike innstillinger for hver enhet. JSON-,<br>DPK- og EDPK-filer støttes.<br>Hvis "mapply"-kommandoen brukes med "outputdir"-<br>alternativet, lagrer verktøyet hver enhets mellomliggende<br>filer i den utpekte mappen.<br>Hvis "mapply"-kommandoen brukes med både<br>"createfileonly"- og "outputdir"-alternativene, lagrer<br>verktøyet kun hver enhets mellomliggende filer i den utpekte<br>mappen, og bruker ikke filene for hver enhet.<br><i>Eksempel:</i><br>settingcmd.exe mapplyprofile<br>your_profile_name.csvresult<br>your_filename.csvresult<br>your_filename.csvcsvdelim semicolon<br>eller<br>settingcmd.exe mapplyprofile<br>your_profile_name.csvresult<br>your_filename.csvcsvdelim semicolon<br>createfileonlyoutputdir your_path<br>Du kan bekrefte resultatet til hver enhet i resultatfilen<br>(CSV-format). Resultatfilen består av alle elementene i<br>utrullingsprofilen din og følgende elementer:<br>- Resultat<br>- Detalj<br>- Starttid<br>- Sluttid<br>- (Valgfritt) Utdata: Hvis "mapply"-kommandoen brukes med<br>"outputdir"-alternativet, vises banen for lagring av den<br>mellomliggende filen her. |

| Kommando                                     | Alternativ                                                                                                    | Beskrivelse                                                                                                    |
|----------------------------------------------|----------------------------------------------------------------------------------------------------|----------------------------------------------------------------------------------------------------|
| retrieve                                     | Obligatorisk:<br>Device identifier<br>output<br>Tillegg:<br>file<br>password<br>networksettingpath<br>log<br>communitynameset<br>communitynameget<br>forcehttps                  | Gir deg muligheten til å hente de angitte innstillingsdataene<br>du ønsker fra angitt enhet.<br>Verktøyet sender en forespørsel til den angitte målenheten<br>og lagrer hentede innstillingsdata, som inkluderer alle<br>innstillingene i JSON-skjemaet i henhold til den angitte<br>filbanen.<br>For å laste ned kun bestemte innstillinger bruker du "file"-<br>alternativet for å angi innstillingsfilen som inneholder de<br>ønskede elementene.<br><i>Eksempel:</i><br>settingcmd.exe retrieveip IP_address<br>file your_file_name.json<br>output your_file_name.edpk<br>password your_password |
| activate                                     | Obligatorisk:<br>• Device identifier<br>• networksettingpath<br>• licensecode<br>• activateresult<br>Tillegg:<br>• password<br>• log<br>• communitynameset<br>• communitynameget | Gir deg muligheten til å aktivere en egendefinert<br>programvareløsning for den angitte målenheten.<br><i>Eksempel:</i><br>settingcmd.exe activateip IP_address<br>networksettingpath (navn på innstillingsfil og<br>nettverkskommunikasjoner)<br>licensecode your_license_code<br>activateresult your_result_path                                                                                                    |
| setpassword                                  | Obligatorisk:<br>• Device identifier<br>• newpassword<br>Tillegg:<br>• networksettingpath<br>• log<br>• communitynameset<br>• communitynameget                                   | Gir deg muligheten til å bytte administratorpassordet fra<br>standard påloggingspassord til et annet passord.<br><i>Eksempel:</i><br>settingcmd.exe setpasswordip IP_address<br>newpassword your_new_password                                                                                                    |
| msetpassword<br>(kun<br>nettverkstilkobling) | Obligatorisk:<br>profile<br>result<br>Tillegg:<br>networksettingpath<br>log<br>communitynameset<br>communitynameget<br>csvdelim                                                  | Gir deg muligheten til å bytte administratorpassordet for flere<br>enheter samtidig fra hver maskins standard<br>påloggingpassord til ulike passord ved hjelp av<br>utrullingsprofiler.<br><i>Eksempel:</i><br>settingcmd.exe msetpasswordprofile<br>your_filename.csvresult result.csv                                                                                                    |
| pack                                         | Obligatorisk:<br>• output<br>• packfiles<br>Tillegg:<br>• password<br>• log                                                                                                    | Oppretter en innstillingspakkefil fra JSON-innstillingsfiler og<br>deres ressursfiler. Hvis filene er satt til å være<br>passordbeskyttet, vil pakkefilen være kryptert.<br><i>Eksempel:</i><br>settingcmd.exe packpackfiles<br>your_file_name.json<br>your_file_name.sml<br>your_file_name_2.xml<br>output your_file_name.edpk<br>password your_password                                                                                                    |

| Kommando       | Alternativ                                                                  | Beskrivelse                                                                                                    |
|----------------|-----------------------------------------------------------------------------|----------------------------------------------------------------------------------------------------|
| unpack         | Obligatorisk:<br>• file<br>• unpackdir<br>Tillegg:                          | Henter ut den angitte innstillingspakkefilen fra enheten. Hvis<br>filen er passordbeskyttet, dekrypterer verktøyet pakkefilen og<br>henter ut filene.                                                                                           |
|                | <ul> <li>password</li> </ul>                                                | Eksempel:                                                                                                    |
|                | • log                                                                       | <pre>settingcmd.exe unpackfile<br/>your_file_name.edpk<br/>unpackdir your_output_folder<br/>password your_password</pre>                                                                                                    |
| convertsetting | Obligatorisk:<br>• source                                                   | Konverterer skjemafiler opprettet i en tidligere versjon til et format som er kompatibelt med den angitte versjonen.                                                                                                    |
|                | <ul> <li>destination</li> <li>Tillegg:</li> </ul>                           | Hvis du ikke angir versjonen, bruker verktøyet den nyeste.                                                                                                    |
|                | <ul> <li>password</li> </ul>                                                | Eksempel:                                                                                                    |
|                | • version                                                                   | <pre>settingcmd.exe convertsettingsource your_file_namedestination your_file_nameversion schema_revision_version_number</pre>                                                                                                    |
| license        |                                                                             | Viser lisensinformasjon om åpen kilde-programvare.                                                                                                    |
|                |                                                                             | <i>Eksempel:</i><br>settingcmd.exe license                                                                                                    |
| version        |                                                                             | Viser verktøyets versjonsinformasjon.                                                                                                    |
|                |                                                                             | <i>Eksempel:</i><br>settingcmd.exe version                                                                                                    |
| eula           | Tillegg:<br>● agree                                                         | Samtykke til en lisensavtale for sluttbrukere (EULA) er<br>obligatorisk for å bruke dette verktøyet. Når verktøyet kjøres<br>for første gang, bes brukeren om å godta lisensavtalen for<br>sluttbrukere.                                        |
|                |                                                                             | Ved å kjøre "eula"-kommandoen, viser verktøyet meldingen<br>der du må bekrefte lisensavtalen for sluttbrukere. Hvis andre<br>kommandoer enn "eula" er inkludert, instruerer dette<br>verktøyet deg til å kjøre det med "eula"-kommandoen først. |
|                |                                                                             | Hvis "eula"-kommandoen brukes med "agree"-alternativet,<br>godtar verktøyet automatisk lisensavtalen for sluttbrukere<br>uten å vise noen ledetekst. (Dette alternativet er ment for<br>stille kjøring av dette verktøyet.)                     |
|                |                                                                             | <i>Eksempel:</i><br>settingcmd.exe eulaagree                                                                                                    |
| listactivefunc | Obligatorisk:<br>• Device identifier<br>Tillegg:                            | Viser løsningene som er aktivert for den spesifiserte enheten.                                                                                                    |
|                | <ul> <li>networksettingpath</li> </ul>                                      | Eksempel:                                                                                                    |
|                | <ul> <li>log</li> <li>communitynameset</li> <li>communitynameget</li> </ul> | <pre>settingcmd.exe listactivefuncip IP_addressnetworksettingpath (navn på innstillingsfil og nettverkskommunikasjoner)</pre>                                                                                                    |

| Kommando        | Alternativ                                                                                                    | Beskrivelse                                                                                                    |
|-----------------|----------------------------------------------------------------------------------------------------|----------------------------------------------------------------------------------------------------|
| mlistactivefunc | Obligatorisk:<br>profile<br>result<br>Tillegg:<br>networksettingpath<br>log<br>communitynameset<br>communitynameget<br>csvdelim | Henter de aktiverte løsningene for flere enheter spesifisert<br>av deres IP-adresser eller nodenavn, og beskrevet ved bruk<br>av en utrullingsprofil, til filen spesifisert etter "result"-<br>alternativet.<br><i>Eksempel:</i><br>settingcmd.exe mlistactivefuncprofile<br>your profile_name.csvresult<br>your_filename.csvcsvdelim semicolon<br>Bekreft resultatet til hver enhet i resultatfilen (CSV).<br>Resultatfilen består av alle elementene i utrullingsprofilen din<br>samt de følgende elementene:<br>- Results<br>- Details<br>- Start time<br>- Finish time |

Resultatene for kjøring av kommandoen vises som følger:

- Vellykket: "Result: Success"
- Mislykket: Feil og feilinformasjon

Hvis en løsning ikke støttes, vil løsningens aktiveringsstatus være "LsSolutionNotSupported".

#### 4.2.2 Enhetsidentifikatorer

| Enhetsidentifikator | Beskrivelse                                                               |
|---------------------|---------------------------------------------------------------------------|
| ip address          | IP-adressen til målenheten (kun nettverkstilkoblede enheter).             |
| mac address         | MAC-adressen til målenheten (kun nettverkstilkoblede enheter).            |
| node <i>name</i>    | Nodenavnet til målenheten (kun nettverkstilkoblede enheter).              |
| usb                 | Angir en USB-tilkoblet enhet (flere USB-tilkoblede enheter støttes ikke). |
| model <i>name</i>   | Modellnavnet til målenheten (kun USB-tilkoblede enheter).                 |
| serial number       | Serienummeret til målenheten (kun nettverkstilkoblede enheter).           |

Enhetsidentifikatorer angir enheten du vil sende kommandoene til.

#### 4.2.3 Alternativer

Alternativer kan brukes sammen med kommandoer for å endre funksjonen deres. Se hver kommandobeskrivelse i seksjon *4.2.1 Kommandoer* for å finne ut hvilke alternativer du kan bruke.

| Alternativ                               | Beskrivelse                                                                                                    |
|------------------------------------------|----------------------------------------------------------------------------------------------------|
| file filename                            | Angi filen du vil bruke.                                                                                                    |
| output filename                          | Angi banen for å lagre den nødvendige innstillingsfilen.                                                                    |
| password password                        | Angi administratorpassordet for målenheten.                                                                                 |
| newpassword password                     | Angi et nytt administratorpassord for målenheten.                                                                           |
| schema filename                          | Angi en ekstern JSON-skjemafil.                                                                                             |
| pjltable <i>filename</i>                 | Angi en ekstern PJL-konverteringstabell.                                                                                    |
| enumtable filename                       | Angi en ekstern Enum-konverteringstabell.                                                                                   |
| forcepjl                                 | Tving en PJL-basert konfigurasjon.                                                                                          |
| forcenative                              | Tving en JSON-basert konfigurasjon.                                                                                         |
| ignorepjlerror                           | Hopp over PJL-konverteringsadvarsler selv om ingen<br>konverteringsdefinision er oppgitt i P.II -konverteringstabellen      |
| skipvalidate                             | Hopp over bekreftelse av gyldigheten av innstillingene som bruker<br>skjemafilen før du sender innstillingsfilen.           |
| skipverify                               | Hopp over bekreftelse hvis innstillingene brukes riktig på skriveren etter at innstillingene tas i bruk.                    |
| packfiles filename filename filename     | Angi filene du vil pakke (atskilt med mellomrom eller komma).                                                               |
| unpackdir destination                    | Angi banen du vil pakke ut pakkens innhold til.                                                                             |
| log filename                             | Angi banen til loggutdatafilen.                                                                                             |
| communitynameget <i>community</i> name   | Fellesskapsnavn angitt i "GET" i SNMP-kommunikasjon.                                                                        |
| communitynameset <i>community</i> name   | Fellesskapsnavn angitt i "SET" i SNMP-kommunikasjon.                                                                        |
| agree                                    | Angi samtykke til lisensavtalen for sluttbrukere.                                                                           |
| networksettingpath<br>networksettingpath | Tving referansedestinasjonen til den eksterne filen som inneholder nettverkskommunikasjonsinnstillingene (SNMP, v3, proxy). |
| source filename                          | Angi filen før konvertering ved bruk av "convertsetting"-kommandoen.                                                        |
| destination <i>filename</i>              | Angi hvor du vil lagre filen etter konvertering ved bruk av "convertsetting"-<br>kommandoen.                                |
| version                                  | Angi versjonen etter konvertering ved bruk av "convertsetting"-<br>kommandoen.                                              |

| Alternativ                                 | Beskrivelse                                                                                                    |
|--------------------------------------------|----------------------------------------------------------------------------------------------------|
| licensecode license code                   | Angi en 20-sifret lisenskode for å aktivere en egendefinert programvareløsning.                                                                                                    |
| activateresult activate result folder path | Angi hvor du vil lagre aktiveringsresultatene til "activate"-kommandoen.                                                                                                    |
| forcehttps                                 | Tving https-kommunikasjonen.                                                                                                    |
| profile                                    | Angi utrullingsprofilens filbane.<br>Den relative banen til settingcmd.exe støttes også.                                                                                                    |
| csvdelim                                   | Angi en av følgende som et CSV-skilletegn:<br>- colon<br>- comma<br>- equal<br>- semicolon<br>- space<br>- tab<br>Hvis du ikke angir noen skilletegn, baseres skilletegnet på regionen eller<br>plasseringen din. |
| createfileonly                             | Kun opprett den mellomliggende filen uten å bruke den på målenheten når<br>du bruker "mapply"-kommandoen.<br>Hvis du bruker dette alternativet, må du også bruke "outputdir"-alternativet.                        |
| result                                     | Angi banen der du vil lagre resultatene av kjøringen.                                                                                                    |
| outputdir                                  | Angi utdatabanen for filene som opprettes når kommandoen kjøres.                                                                                                    |

#### 4.2.4 Utrullingsprofil

En utrullingsprofil inneholder enhetsinformasjon, innstillingsfiler og den unike innstillingsverdien for hver enhet etter behov.

Første linje i en fil for en utrullingsprofil (CSV) må føre opp følgende elementer (disse kan være i hvilken som helst rekkefølge):

| Element         | IP<br>Address | Node<br>Name | Serial<br>Number | File Path | Password | Package<br>Password | New<br>Password | Brukerdefinert<br>verdi |
|-----------------|---------------|--------------|------------------|-----------|----------|---------------------|-----------------|-------------------------|
| mapply          | 0*            | 0*           | Δ                | 0         | 0        | Δ                   | -               | Δ                       |
| msetpassword    | 0*            | 0*           | Δ                | -         | -        | -                   | 0               | -                       |
| mlistactivefunc | 0*            | 0*           | Δ                | _         | _        | _                   | _               | _                       |

 $\odot$  Obligatorisk element  $\Delta$  Valgfritt element – Ustøttet element

\*Du må spesifisere målenhetens IP-adresse eller nodenavn for å oppdage enheten.

#### **Obligatoriske elementer:**

- IP Address/Node Name

Enhetens IP-adresse eller nodenavn bidrar til å oppdage målenheten. Hvis både nodenavn og IP-adresse er angitt, søkes det først etter enheter ved hjelp av nodenavn. Hvis oppstartsmetoden for enheten som oppdages er Static, søkes det etter enheten igjen ved hjelp av IPadresse. Deretter velges den. Hvis oppstartsmetoden for enheten som oppdages ikke er Static, oppdages enheten med nodenavn og velges.

- File Path Innstillingsfilens bane (relativ eller absolutt).
- Password

Enhetens administratorpassord.

 New Password Enhetens nye administratorpassord.

#### Valgfrie elementer:

Serial Number

Enhetens serienummer.

Hvis nummeret du skriver inn i dette feltet ikke samsvarer med det identifiserte serienummeret ved bruk av IPadressen eller nodenavnet, oppstår feilen "Serienummer samsvarer ikke".

- Package Password
   Passordet som trengs for å pakke ut EDPK-filer.
- Brukerdefinert verdi

Du kan definere en unik verdi for en bestemt enhet ved å bruke ditt eget element i "#XXXXXX#"-format. Alle tegn utenom "#" kan brukes i XXXXXXX.

Når du oppretter den mellomliggende filen, erstatter verktøyet elementene i innstillingsfilen basert på angitt verdi for hver enhet.

Eventuelle elementer som hverken er obligatoriske eller valgfrie ignoreres og fører ikke til en feil.

Eksempler på filer som brukes av mapply-kommandoen:

#### - Utrullingsprofil

En CSV-fil som inneholder følgende informasjon:

IP Address, Serial Number, Password, File Path, Package Password, #CONTACT#, #LOCATION#, #AUTO\_POWER\_OFF# 10.1.2.146, E75868F7F173334, initpass, C:\tmp\brother.edpk, package1, Brother A, 5F, hour8 10.1.4.146, A99999A7H000511, initpass, C:\tmp\brother.edpk, package1, Brother B, 4F, hour4 10.1.7.179, C25312A1G553212, initpass, C:\tmp\brother.edpk, package1, Brother C, 3F, off

Skilletegnet (",") i eksempelet over kan angis ved hjelp av "--csvdelim"-alternativet.

#### - Innstillingsfil

En JSON-fil plassert i C:\tmp\brother.edpk:

```
{
    "attributes": {
        "software_id": "pns_firmware",
        "setting_version": "",
        "schema_revision": 4
    },
    "settings": {
        "general": {
        "contact_and_location": {
            "contact": "#CONTACT#",
            "location": "#LOCATION#"
        },
        "auto_power_off_mode": {
            "auto_power_off_time": "#AUTO_POWER_OFF#"
        }
    }
}
```

#### - Mellomliggende fil

Filen 00001\_10.1.2.146.json for enheten 10.1.2.146, der 00001 er linjenummeret i CSV-filen der målenheten er oppført med én trukket fra (fem siffer, null utfylling):

| {                              |  |
|--------------------------------|--|
| "attributes": {                |  |
| "software_id": "pns_firmware", |  |
| "setting_version": "",         |  |
| "schema_revision": 4           |  |
| },                             |  |
| "settings": {                  |  |
| "general": {                   |  |
| "contact_and_location": {      |  |
| "contact": "Brother A",        |  |
| "location": "5F"               |  |
| },                             |  |
| "auto_power_off_mode": {       |  |
| "auto_power_off_time": "hour8" |  |
| }                              |  |
| }                              |  |
| }                              |  |

# **5 Opprette innstillingsfiler**

Se denne delen når du oppretter innstillingsfiler som brukes av dette verktøyet.

### 5.1 Innstillingsfiler

Innstillingsfilene er modellavhengige. Hvis en kunde erstatter en eksisterende enhet, kan innstillingsfiler brukes på nytt hvis de er kompatible med den nye enheten. Verktøyet bruker følgende filtyper og utvidelser for å lagre enhetsinnstillingene:

• JSON-filer

JSON (JavaScript Object Notation)-filer gir deg muligheten til å konfigurere enhetsinnstillinger uten å måtte forstå PCL- eller PJL-kommandoer. Hvis du vil ha mer informasjon, se 5.2 JSON-filer og 5.3 Opprette JSON-filer.

Pakkefiler

Pakkefiler kan inneholde en JSON-basert innstillingsfil og eventuelle obligatoriske eksterne ressurser.

| Pakkefiltype | Kryptering |
|--------------|------------|
| DPK          | Nei        |
| EDPK         | Ja         |

Innstillingsfiler

Innstillingsfiler består av en eller flere JSON-baserte innstillinger.

### 5.2 JSON-filer

JSON (JavaScript Object Notation)-filer brukes til å konfigurere enhetsinnstillinger. JSON er en åpen standard som gir deg muligheten til å angi dine egne innstillinger ved hjelp av et JSON-redigeringsprogram uten å måtte forstå PCL- eller PJL-kommandoer.

- Hvis du vil ha mer informasjon om JSON, kan du besøke http://www.json.org/.
- Hvis du vil ha mer informasjon om JSON-skjemafilstrukturen og innstillingstyper, kan du besøke <u>http://json-schema.org/</u>.

| "attr | ibutes": {                |                                                         |     |       |
|-------|---------------------------|---------------------------------------------------------|-----|-------|
|       | "software_id": "pns_firm" | ware", < fixed value "pns_firmware"                     |     |       |
|       | "schema_revsion": 1,      | < current schema version is 1                           |     |       |
|       | "setting_version": "V010  | 0", < version (operators can use this field for trackin | g)  |       |
| },    |                           |                                                         |     |       |
| "sett | ings": {                  |                                                         |     |       |
|       | "general": {              |                                                         |     |       |
|       | "contact_and_locat.       | ion": {                                                 |     |       |
|       | "contact": "              | store_manager",                                         |     |       |
|       | "location": "             | "store01"                                               |     |       |
|       | },                        |                                                         |     |       |
|       | "sleep_mode": {           |                                                         |     |       |
|       | "sleep_time"              | : 3                                                     |     |       |
|       | 1,                        |                                                         |     |       |
|       | "auto power off mod       | de": {                                                  |     |       |
|       | "auto_power_c             | off_time": "off"                                        |     |       |
|       | }                         | Rec                                                     | 1   | Green |
|       | }                         | Sett                                                    | ina | Value |
| 1     |                           |                                                         |     |       |

Strukturen til JSON-innstillingsfiler og plasseringen av individuelle innstillingsposter er beskrevet i JSONskjemafiler. For eksempel må "sleep\_time"-innstillingen være plassert på \$.settings.general.sleep mode.sleep time og vil kun godta numeriske verdier.

Det er tre måter å opprette og redigere JSON-innstillingsfiler på:

| Metode                                                              | Beskrivelse                                                                                                    |
|---------------------------------------------------------------------|----------------------------------------------------------------------------------------------------|
| Bruke tekstredigerings-<br>programmer                               | Rediger de innstillingsfilene du ønsker i et tekstredigeringsprogram. Vi anbefaler å bruke JSON-støttede tekstredigeringsprogrammer som Notepad++, fordi de muliggjør bedre kontroll når du viser, redigerer og formaterer JSON-filer.     |
| Bruke JSON-<br>redigeringsprogrammer<br>som støtter JSON-<br>skjema | Rediger innstillingsfiler ved hjelp av et tredjeparts redigeringsprogram som støtter JSON-skjemaer. Grensesnittet til slike redigeringsprogrammer gir deg muligheten til å endre innstillingsverdier basert på en skjemadefinert struktur. |
| Opprette skript/<br>programmer                                      | Opprett innstillingsfiler ved hjelp av skript eller annen programvare. Du kan konstruere<br>en JSON-fil fra bunnen av eller analysere JSON-grunnfilen og deretter endre dens<br>innstillingsverdier.                                       |

### 5.3 Opprette JSON-filer

Ethvert JSON-støttet tekstredigeringsprogram kan brukes til å opprette og redigere innstillingsfiler. For å bruke JSON-innstillingsfilene trenger du en JSON-skjemafil som inneholder alle konfigurerbare elementer på Brotherenheter.

- 1. Klargjør JSON-skjemafilen.
  - Du finner standard skjemafiler i "schema"-mappen i mappen til Mass Deployment Tool på datamaskinen din.

Før du fortsetter må du sørge for at du har riktig skjemafil for modellen din. Hvis du vil ha en liste over tilgjengelige skjemafiler og aktuelle modeller, dobbeltklikker du på README.url-filen i "schema"-mappen for å åpne README-nettstedet. Du trenger denne informasjonen senere.

- 2. Rediger JSON-innstillingsfilen i et tekstredigeringsprogram.
- 3. Du kan nå bruke Mass Deployment Tool til å bruke innstillingene eksternt, eller du kan bruke en USB-flashstasjon til å bruke innstillingene på enheten.

#### Opprette og redigere innstillingsfiler ved bruk av et nettbasert JSON-redigeringsprogram (eksempel)

- 1. I webleseren din går du til http://www.jeremydorn.com/json-editor/.
- 2. Åpne Brother JSON-skjemafilen i en tekstredigeringsprogramfil og kopier og lim innholdet inn i "schema"-feltet på websiden.
  - attributes-delen vises øverst på siden.
- 3. Bla ned til **settings**-delen og velg "object" fra **general**-rullegardinlisten. **General settings**-alternativene vises.
- 4. Velg "object" fra contact\_and\_location-rullegardinlisten.
- 5. Angi ønskede kontakt- og plasseringsdetaljer.
- 6. Bla opp til JSON Output-området øverst på siden og klikk deretter på Update Form-knappen.
- 7. Den oppdaterte koden vises i forhåndsvisningsfeltet. Kopier JSON-utdataene og lim dem inn i tekstredigeringsprogrammet.
- 8. Bruk Mass Deployment Tool til å bruke innstillingene eksternt, eller bruk en USB-flash-stasjon til å bruke innstillingene på enheten.

# **6 Setting File Editor**

Bruk Setting File Editor til å:

- Fjerne alle enhetsspesifikke innstillinger fra innstillingsfilen (.json, .dpk, .edpk) samtidig, eller fjerne bare unødvendige enhetsinnstillinger og lagre dem.
- Opprette innstillingsfilene (.json, .dpk, .edpk) og -profilene (.csv) som trengs for å kjøre Mapplykommandoen.
  - Legg til dynamiske (Mapply) nøkkelord i innstillingsfilene (.json, .dpk, .edpk), og lagre dem.
  - Bruk en eksisterende profil eller opprett en ny profil (.csv) der det er lagt til et felt for de dynamiske (Mapply) nøkkelordene i den åpne innstillingsfilen.
- 1. Åpne Setting File Editor.
  - Dobbeltklikk på SettingFileEditor.exe i mappen "MassDeploymentTool".

Velg Åpne Setting File Editor i grensesnittet til Mass Deployment Tool.

- Når du bruker Setting File Editor for første gang etter installering, må du starte Mass Deployment Tool først.
- 2. Gjør ett av følgende for å åpne innstillingsfilen:
  - Klikk på Fil-menyen og velg Åpne fil.
  - Klikk på Åpne fil-knappen midt på skjermen, og deretter på innstillingsfilen.
  - Gå til mappen med innstillingsfilen, og dra og slipp innstillingsfilen rett inn i det tilordnede området.
- 3. Det vises en dialogboks, som ber deg bekrefte at du vil fjerne enhetsspesifikke innstillinger. Klikk om nødvendig på **Fjern** for å fjerne alle innstillingene som står oppført i dialogboksen.

| il Avansert Informasjo        | n                                                                                                    |   |  |  |  |
|-------------------------------|----------------------------------------------------------------------------------------------------|---|--|--|--|
| elg bort for å utelukke innst | illingene                                                                                                    |   |  |  |  |
| Enhetsinnstilling             | Verdi                                                                                                    |   |  |  |  |
| 4 🔽 general                   |                                                                                                    |   |  |  |  |
| ✓ contact_and_                | /elg bort enhetsspesifikke innstillinger                                                                                                    | × |  |  |  |
| contact  location             | Enhetsspesifikke innstillinger netur innstillinger som vanligvis er unike til enhetene<br>Du kan f.eks. Ikke ha flere enn én enhet på et nettverk med samme IP-adresse. Vil<br>du fjerne disse innstillingene? |   |  |  |  |
| ✓ sleep_mo                    | \$.settings.fax.fax.station_id_setting.fax_number<br>\$.settings.fax.fax.fax.station_id_setting.tel_number<br>\$.settings.network.wired_network.tcp_ip.jp_address                                              |   |  |  |  |
| ⊿ ∡ auto_power_               | \$.settings.network.wired_network.node_name<br>\$.settings.network.wired_network.ipv6.static_ipv6_address                                                                                                    |   |  |  |  |
| 🖌 auto_pow                    | \$.settings.network.wlan_network.tcp_ip.ip_address<br>\$.settings.network.wlan_network.node_name                                                                                                    |   |  |  |  |
| ⊿ 🗹 volume_mod                | \$.settings.network.wlan_network.ipv6.static_ipv6_address<br>\$.settings.network.protocol.airprint.printer_name                                                                                                |   |  |  |  |
| 🗹 ring_volu                   | \$.settings.network.protocol.web_services_enabled.web_services_name<br>\$ settings.network.protocol.google_cloud_print_device_name                                                                             |   |  |  |  |
| 🗹 beep_volu                   | s.settings.network.protocol.mail.pop3_mail_box_name                                                                                                    |   |  |  |  |
| 🔽 speaker_v                   | \$.settings.network.protocol.mail.pop5_mail_box_password<br>\$.settings.network.protocol.mdns.mdns_service_name                                                                                                |   |  |  |  |
| ⊿ 👽 panel_mode                |                                                                                                    |   |  |  |  |
| Jacklight                     | Fjern Avbryt                                                                                                    |   |  |  |  |
| 🗹 dim_timer                   | 30                                                                                                    |   |  |  |  |
| ✓ Icd_contrast                | lkke konfigurert                                                                                                    |   |  |  |  |
| 🔽 auto_online                 | Ikke konfigurert                                                                                                    |   |  |  |  |
|                               |                                                                                                    |   |  |  |  |
|                               |                                                                                                    |   |  |  |  |

- 4. Gjør ett av følgende:
  - a) Fjern elementene fra innstillingstreet.

Når du har lagret innstillingsfilen, slettes de bortvalgte elementene fra filen og vises ikke lenger i innstillingstreet.

b) Bruk dynamiske (Mapply) nøkkelord.

Endre eller legg til en verdi i innstillingsfilen til et dynamisk (Mapply) nøkkelord ved å velge **Opprett dynamisk referanse** på **Avansert**-menyen.

Angi nøkkelordet i Dynamisk (Mapply) nøkkelord-feltet.

| 🔥 Set | ting.json - Brother Setting File Editor                                  |                  | - D >                             | < |
|-------|--------------------------------------------------------------------------|------------------|-----------------------------------|---|
| Fil   | Avansert Eksporter Informasjon                                           |                  |                                   |   |
| Velg  | Velg bort enhetsspesifikke innstillinger<br>✓ Opprett dynamisk referanse |                  | Importer Mapply CSV-fil Eksporter | ) |
| Enh   | etsinnstilling                                                           | Verdi            | Dynamisk (Mapply) nøkkelord       |   |
| ⊿ [   | ✓ general                                                                |                  | Â                                 |   |
|       | contact_and_location                                                     |                  |                                   |   |
|       | ✓ contact                                                                |                  | # CONTACT #                       |   |
|       | ✓ location                                                               | Real Testida     | # LOCATION #                      |   |
|       | ⊿ 🔽 sleep_mode                                                           |                  |                                   |   |
|       | ✓ sleep_mode_enabled                                                     | Ikke konfigurert | ##                                | 1 |

- c) Angi et dynamisk (Mapply) nøkkelord for nøklene i en matrise.
  - 1. Klikk på Hent Mapply CSV-fil knappen for å laste ned Mapply CSV-malen.
  - 2. Rediger den nedlastede Mapply CSV-malen og legg til dynamiske nøkkelord.
  - 3. Importer Mapply CSV-filen du har opprettet.

Klikk på Importer Mapply CSV-fil...-knappen, og deretter på Lagre.

| ĩ | Setting.json - Brother Setting File Editor |                           |                           | - 🗆 ×     |  |
|---|--------------------------------------------|---------------------------|---------------------------|-----------|--|
|   | Fil Avansert Eksporter Informasjon         |                           |                           |           |  |
|   | /elg bort for å utelukke innstillingene    | [                         | Importer Mapply CSV-fil   | Eksporter |  |
|   | Enhetsinnstilling                          | Verdi                     | Dynamisk (Mapply) nø      | økkelord  |  |
|   | ✓ a4_letter                                | Ikke konfigurert          | #                         | #         |  |
|   | ✓ other_sizes                              | Ikke konfigurert          | #                         | #         |  |
|   | enhance_print                              | Ikke konfigurert          | #                         | #         |  |
|   | ▲ 🛃 addressbook                            |                           |                           |           |  |
|   | ✓ speed_dial                               | Mapply CSV-fil ikke impor | tert (m 生 Hent Mapply CSV | -fil      |  |
|   | ✓ group_dial                               | Mapply CSV-fil ikke impor | tert (m 生 Hent Mapply CSV | -fil      |  |
|   | ✓ xml_speed_dial                           | stalleri, gad, hist       | #                         | #         |  |
|   | ✓ xml_onetouch_dial                        | stalleri, ratuch, hi      | #                         | #         |  |
|   | ✓ xml_group_dial                           | station, pag, hist        | #                         | #         |  |
|   | ▲ 💽 special                                |                           |                           |           |  |
|   | ∡ ✓ interface_lock_setting                 |                           |                           |           |  |
|   | ✓ wireless_lan_locked_enabled              | Ikke konfigurert          | #                         | # •       |  |
|   |                                            |                           |                           |           |  |
|   |                                            |                           | Lagre                     | Lagre som |  |

- d) Eksporter dynamiske nøkkelord ved bruk av Eksporter...-menyen eller Eksporter...-knappen øverst til høyre på skjermbildet.
  - Velg **Bruk dynamiske (Mapply) nøkkelord i utrullingsprofilen** for å legge til de dynamiske nøkkelordene i en eksisterende utrullingsprofil (CSV- eller ZIP-fil).
  - Velg Opprett ny mal til opprullingsprofilen (Mapply) for å opprette en ny utrullingsprofil (CSV-fil).

 Fjern alle enhetsspesifikke innstillinger samtidig ved å velge Velg bort enhetsspesifikke innstillinger på Avansert-menyen.

| 🕦 Setting json - Brother Setting File Editor |              |                                                               |             |  |
|----------------------------------------------|--------------|---------------------------------------------------------------|-------------|--|
| Fil                                          | Avansert     | Informasjon                                                   |             |  |
| Velg                                         | Velg k       | oort enhetsspesifikke innstillinger<br>ett dvnamisk referanse |             |  |
| Enhetsinnstilling                            |              | g                                                             | Verdi       |  |
| ✓ 🗹 general                                  |              |                                                               |             |  |
|                                              | 🖌 🗹 con      | tact_and_location                                             |             |  |
|                                              | ✓            | contact                                                       |             |  |
|                                              | $\checkmark$ | location                                                      | Nash Turbia |  |
|                                              | 🔺 🗹 slee     | p_mode                                                        |             |  |

- En innstillingsfil med Mapply-nøkkelordene kan kun brukes med "mapply"-kommandoen. Hvis du vil ha mer informasjon, se *4.2 Kommandoer og alternativer*.
- **Eksporter...**-menyen og -knappen vises når **Opprett dynamisk referanse** er valgt. For mer informasjon om utrullingsprofiler, se *4.2.4 Utrullingsprofil*.

# 7 Feilretting

Hvis du har noen problemer ved bruk av Mass Deployment Tool, kan du sjekke tabellen under. Hvis problemet vedvarer, kontakter du ditt lokale Brother-kontors tekniske støtteteam.

| Feil                                           | Løsning                                                                                                    |
|------------------------------------------------|----------------------------------------------------------------------------------------------------|
| Adminkonto låst                                | Administratorpassordet for målenheten ble angitt feil for mange ganger. Vent til passordlåsen til målenheten slippes.                                                                                                    |
| Allerede aktivert                              | Funksjonen du vil aktivere på enheten er allerede aktivert.                                                                                                    |
| Kan ikke konvertere til PJL                    | Sørg for at du bruker en PJL-konverteringstabell som er kompatibel med inndataene.                                                                                                    |
| Kan ikke konvertere til<br>innstillingsfil     | Sørg for at du bruker en PJL-konverteringstabell med de innstillingsfilene du ønsker.                                                                                                    |
| Tilkoblingsfeil                                | Sørg for at målenheten er koblet til og tilgjengelig for overføring av data.                                                                                                    |
| Implementeringsresultatet<br>mislykkes         | En eller flere innstillinger i innstillingsfilen er ikke brukt. Sjekk loggfilen for mer informasjon.                                                                                                    |
| Intern enhetsfeil                              | Start målenheten på nytt og prøv på nytt.                                                                                                    |
| Enhet er opptatt                               | Vent til målenheten er ferdig med den nåværende jobben.                                                                                                    |
| Fil ikke funnet                                | Sørg for at du angir filbanen riktig og prøv på nytt.                                                                                                    |
| Filskrivingsfeil                               | Sørg for at det er nok plass i målmappen, ellers kan det hende at filene i målmappen overskrives.                                                                                                    |
| Fastvareoppdatering kreves                     | Skjemaversjonen av målenheten er eldre enn skjemaversjonen av JSON-<br>innstillingsfilen. Oppdater enhetens fastvare.                                                                                                    |
| Intern feil                                    | Sørg for at alle innstillinger er riktige og prøv på nytt.                                                                                                    |
| Ugyldig implementering av<br>innstillingsfilen | Sørg for at innholdet og strukturen til innstillingsfilen er riktig og prøv på nytt.                                                                                                    |
| Ugyldighetsfeil for fil                        | Kontroller at du velger riktig DJF-fil eller riktig målenhet.                                                                                                    |
| Lisensfeil                                     | Sørg for at du angir riktig lisenskode (20 siffer).                                                                                                    |
| Nytt versjonsskjema kreves                     | Skjemaversjonen til JSON-innstillingsfilen er eldre enn skjemaversjonen til målenheten. Utfør "convertsetting"-kommandoen i verktøyets kommandolinjegrensesnitt (CLI).                                                                                                    |
| Ikke støttet                                   | Sørg for at alle målenheter støtter ønsket funksjon/kommando eller velg målenhetene som støtter den funksjonen/kommandoen.                                                                                                    |
| Allerede angitt                                | Enhetspassordet er allerede endret fra standard påloggingspassord. Sørg for at passordet er påloggingspassordet som er standard.                                                                                                    |
| Delvis fullført                                | Noen av de implementerte løsningene er aktiverte, og noen er enten allerede<br>aktivert eller støttes ikke av målenhetene. Sjekk CSV-filen som er lagret<br>i banen som er spesifisert i <b>Lagre resultatfilen til:</b> på skjermen <b>Aktiver</b><br><b>Iøsninger</b> for mer informasjon. |
| Passordfeil                                    | Kontroller at du har skrevet inn riktig passord.                                                                                                    |
| Tillatelsesfeil                                | Sørg for at du har tillatelse til å få tilgang til den angitte mappen eller utdatamappen.                                                                                                    |
| Serienummer samsvarer ikke                     | Når du angir enhetsidentifikatoren, må du sørge for at du angir serienummeret som samsvarer med serienummeret til målenheten.                                                                                                    |
| Serverkommunikasjonsfeil                       | Sørg for at nettverkstilkoblingen er aktiv slik at du kan oppdatere verktøyet til den nyeste versjonen.                                                                                                    |
| Tidsavbrutt økt                                | Denne aktiveringsøkten er utløpt etter mer enn 24 timers inaktivitet. Prøv å aktivere den ønskede løsningen eller funksjonen på nytt.                                                                                                    |
| SNMP kommunikasjonsfeil                        | Sørg for at du angir SNMP-innstillingene riktig.                                                                                                    |
| SNMP v3-sikkerhetsfeil                         | Kontroller at SNMP-innstillingene dine stemmer. Prøv igjen når målenheten er opplåst.                                                                                                    |

| Feil                                        | Løsning                                                                                                    |
|---------------------------------------------|----------------------------------------------------------------------------------------------------|
| Løsning støttes ikke                        | Sørg for at målenhetene støtter løsningen du vil implementere.                                                                                                    |
| Løsning støttes ikke / allerede<br>aktivert | Noen implementerte løsninger støttes ikke eller er allerede aktivert. Sjekk<br>CSV-filen som er lagret i banen som er spesifisert i <b>Lagre resultatfilen til:</b><br>på skjermen <b>Aktiver løsninger</b> for mer informasjon. |
|                                             | Lisenskoden ble angitt feil for mange ganger.                                                                                                    |
| Uautorisert tilgangsfeil                    | Vent til blokkeringen i lisensserveren oppheves.                                                                                                    |
|                                             | Sørg for at lisenskoden er i riktig format (20 siffer) og ikke er brukt enda.                                                                                                    |

# Tillegg

Avslutningskodene som vises av Mass Deployment Tool (CLI) gir deg muligheten til å identifisere utrullingsfeil.

#### GUI-/CLI-feil

Du finner løsninger i del 7 Feilretting.

| Avslutningskode | Beskrivelse                                 |
|-----------------|---------------------------------------------|
| 80009           | Adminkonto låst                             |
| 80023           | Allerede aktivert                           |
| 80030           | Kan ikke konvertere til PJL                 |
| 80031           | Kan ikke konvertere til innstillingsfil     |
| 80015           | Tilkoblingsfeil                             |
| 80032           | Implementeringsresultatet mislykkes         |
| 80035           | Intern enhetsfeil                           |
| 80007           | Enhet er opptatt                            |
| 80011           | Fil ikke funnet                             |
| 80010           | Filskrivingsfeil                            |
| 80033           | Fastvareoppdatering kreves                  |
| 80052           | Intern feil                                 |
| 80029           | Ugyldig implementering av innstillingsfilen |
| 80026           | Ugyldighetsfeil for fil                     |
| 80022           | Lisensfeil                                  |
| 80034           | Nytt versjonsskjema kreves                  |
| 80008           | Ikke støttet                                |
| 80054           | Allerede angitt                             |
| 80005           | Passordfeil                                 |
| 80012           | Tillatelsesfeil                             |
| 80006           | Serienummer samsvarer ikke                  |
| 80014           | Serverkommunikasjonsfeil                    |
| 80021           | Tidsavbrutt økt                             |
| 80013           | SNMP kommunikasjonsfeil                     |
| 80055           | SNMP v3-sikkerhetsfeil                      |
| 80020           | Uautorisert tilgangsfeil                    |
| 80067           | Delvis fullført                             |
| 80068           | Funksjonen støttes ikke                     |

#### CLI-feil

| Avslutningskode | Beskrivelse                                                                       |
|-----------------|-----------------------------------------------------------------------------------|
| 70001           | Samtykke til lisensavtale for sluttbruker (EULA) er obligatorisk.                 |
| 70002           | Kunne ikke konvertere på grunn av feil fil eller versjon.                         |
| 70003           | Kunne ikke opprette pakken.                                                       |
| 70004           | Kunne ikke pakke ut pakken.                                                       |
| 70007           | Kunne ikke lese nettverksinnstillingsfilen.                                       |
| 70009           | Ugyldig parameter.                                                                |
| 70010           | Kunne ikke utføre mapply- eller msetpassword-kommandoen i en eller flere enheter. |
| 70011           | Feil utrullingsprofil.                                                            |
| 70012           | Feil skilletegn.                                                                  |
| 70013           | Det nye administratorpassordet har færre enn åtte tegn.                           |
| 70014           | Det nye administratorpassordet er svakt.                                          |

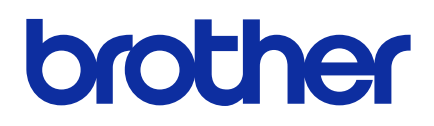